# SWIM – Access to Care

### **Create a Case**

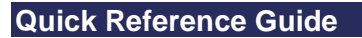

#### Add a case to the surgical waitlist

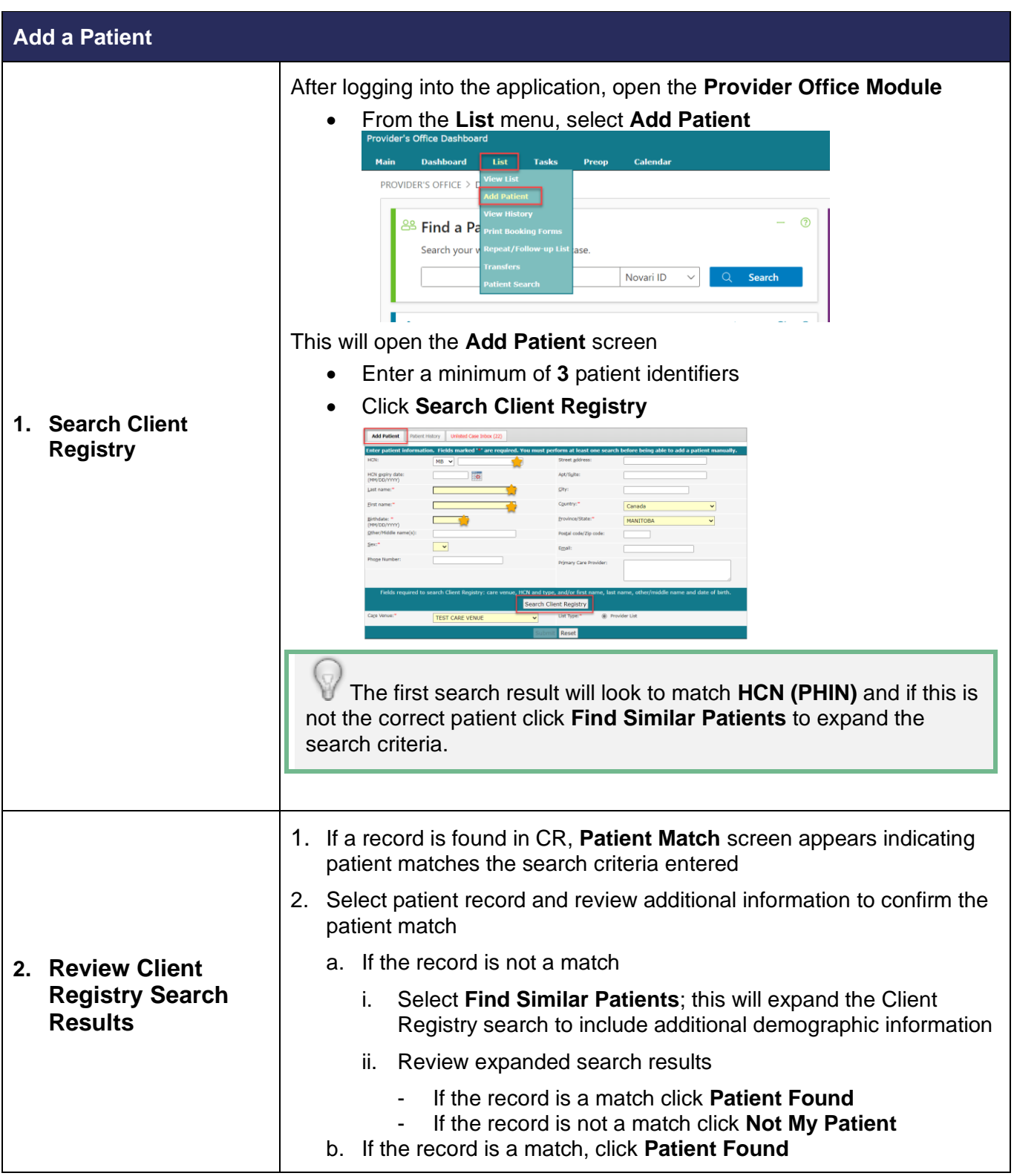

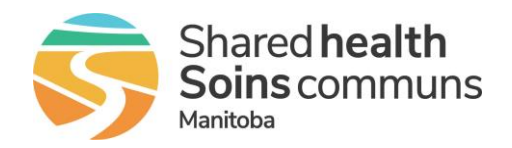

## **SWIM – Access to Care**

### **Create a Case**

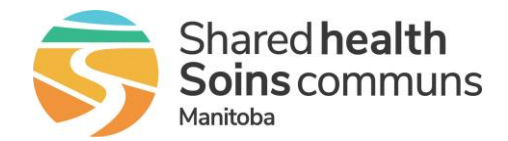

| Quick Reference Guide | Quick | Reference | Guide |
|-----------------------|-------|-----------|-------|
|-----------------------|-------|-----------|-------|

| Add a Patient                                                                   |                                                                                                    |  |
|---------------------------------------------------------------------------------|----------------------------------------------------------------------------------------------------|--|
|                                                                                 | If there is a patient record in the local ATC database:                                                                                                    |  |
| 3. Review results<br>from local ATC<br>database search                          | <ol> <li>The Patient Match popup will display a message "Please help us<br/>keep our records in order."</li> </ol>                                                                                                    |  |
|                                                                                 | 2. Review the client records                                                                                                    |  |
|                                                                                 | a. If the patient is a match,                                                                                                    |  |
|                                                                                 | i. Select the patient and click Match Found                                                                                                    |  |
|                                                                                 | <ul> <li>If a record was found in Client Registry, the Patient Match screen will display a comparison of the data between Client Registry and ATC. Review the default values, update if required</li> <li>Click Save Patient</li> <li>ii. On the Add Patient screen, confirm/update the Care Venue</li> <li>iii. Click Submit</li> </ul> b. If the record is not a match: <ul> <li>i. Click Not My Patient</li> <li>ii. Enter all mandatory data values</li> <li>iii. Confirm/update Care Venue</li> <li>iv. Click Submit</li> </ul> |  |
| 4. Enter a patient<br>Patient not found in CR<br>or Local records<br>(database) | Search Client Registry<br>No Client Registry patient records found<br>No local patient records found<br>1. Enter all mandatory data values<br>2. Confirm/update Care Venue<br>3. Click Submit                                                                                                    |  |
| 5. Add Case details                                                             | <ul> <li>Enter all available case information.<br/>(* indicates a mandatory field)</li> <li>Click Submit<br/>Reference: Working with QuickPicks QRG to generate your list of most<br/>common procedures</li> </ul>                                                                                                    |  |
| 6. View completed case                                                          | From the List menu, select View List                                                                                                    |  |